## **Check Connection Using Network Test**

Performing a network test is a simple process and can be done when in front of the controller. A bandwidth of 2.4 GHz is required for this application. Learn more [1]

Please use the steps below for checking your connection from the controller.

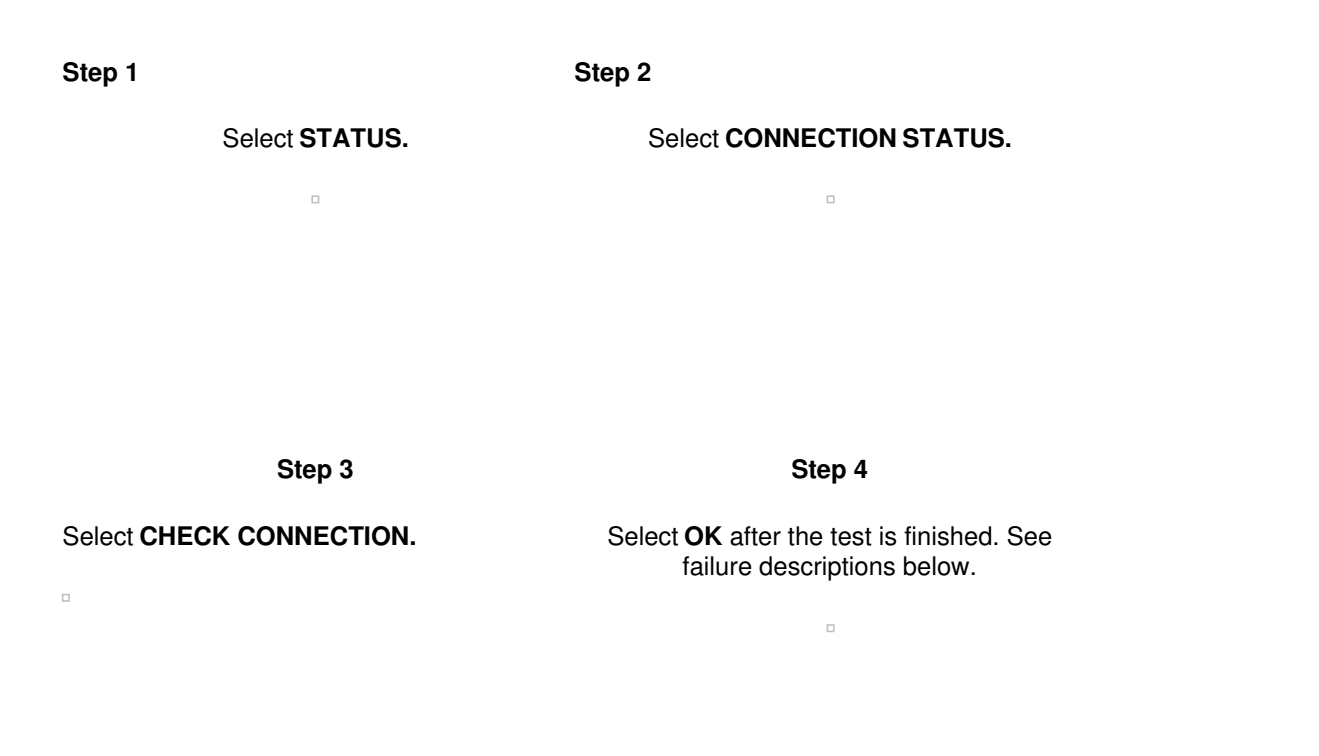

| Failure Code          | Screen Suggestion                                      | Recommendation                                                                                             |
|-----------------------|--------------------------------------------------------|----------------------------------------------------------------------------------------------------|
| Enable Wi-FI          | Please enable WiFi.                                    | The controller is in Offline Mode.<br>Home > Settings > Offline<br>Programs and Settings > Enable<br>Wi-Fi |
| Enter Wireless Params | Enter your wireless settings.                          | Incomplete password, router name, or security setting.                                                     |
| Move Router Closer    | If possible, move the router closer to the controller. | Signal Strength needs to be improved.                                                                      |
| Wi-Fi 2.4gHz          | Make sure your router supports 2.4gHz bandwidth.       | Hydrawise can't find a 2.4gHz<br>Wi-Fi signal.                                                             |
| Add Repeater          | Add WiFi Repeater.                                     | Signal Strength needs to be improved with a repeater/extender.                                             |
| Check DNS             | Check with your ISP that DNS is working.               | Internet Service Provider or router setting problem.                                                       |

| Check Internet | Check with your ISP that the internet is reliable. | Internet Service Provider or router setting problem. |
|----------------|----------------------------------------------------|------------------------------------------------------|
| NTP Fail       | Check with your ISP that NTP is open.              | Internet Service Provider or router setting problem. |
| IOT Fail       | Check with your ISP that TCP 8883 is open.         | Internet Service Provider or router setting problem. |
| HTTPS Fail     | Check with your ISP that HTTPS is allowed.         | Internet Service Provider or router setting problem. |
| ISP Block      | Check with your ISP is not blocking you.           | Internet Service Provider problem.                   |